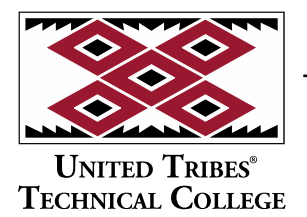

3315 University Drive, Skills Center Bismarck, North Dakota 58504 701.221.1600 | www.uttc.edu

### Logging into Student Email

This document will cover getting logged into your student Office.com account, Email and how to change your Email password through a web browser.

To get started, open your favorite web browser. Go to <u>https://office.com</u> and click the "Sign In" button.

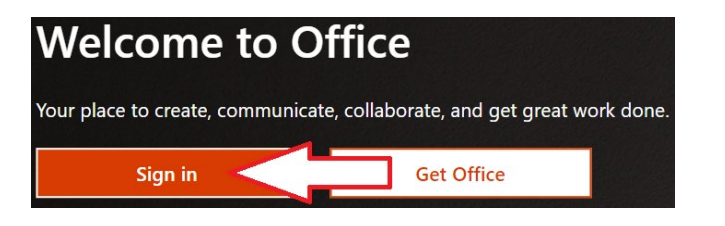

Enter your **Email Address**:

LastName.FirstName@stu.uttc.edu

| Microsoft                       |      |      |  |
|---------------------------------|------|------|--|
| Sign in                         |      |      |  |
| LastName.FirstName@stu.uttc.edu |      |      |  |
| No account? Create one!         |      |      |  |
| Can't access your accou         | unt? | 47   |  |
|                                 | Back | Next |  |

Enter your **Password**:

3315 University Drive, Skills Center Bismarck, North Dakota 58504 701.221.1600 | www.uttc.edu

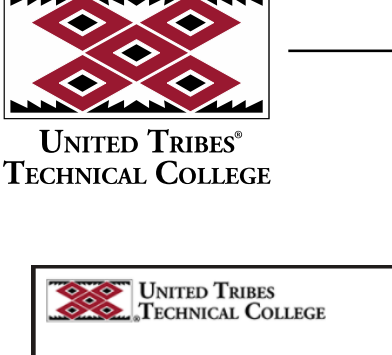

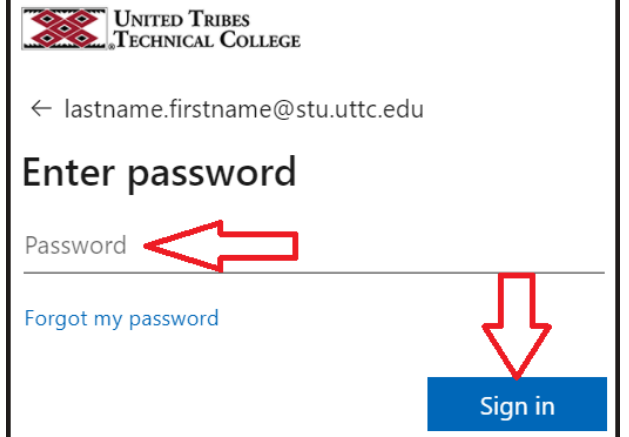

After signing in, you will be asked if you wish to stay signed in, we recommend that you select "No"

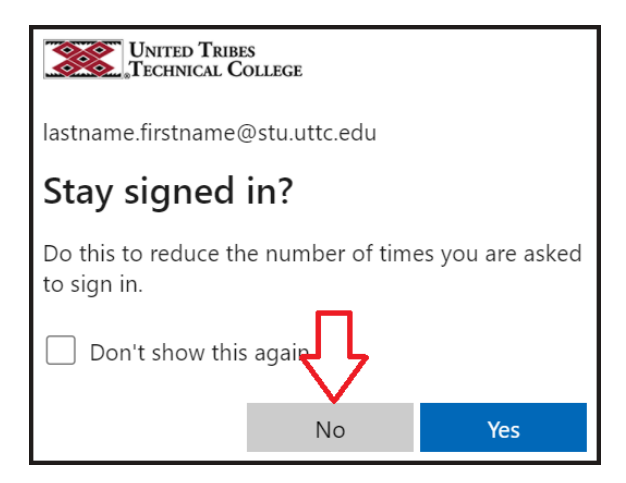

Next you will be asked to provide more information. This information is required for you to protect your account and to be able to reset your password.

UNITED TRIBES® TECHNICAL COLLEGE

3315 University Drive, Skills Center Bismarck, North Dakota 58504 701.221.1600 | www.uttc.edu

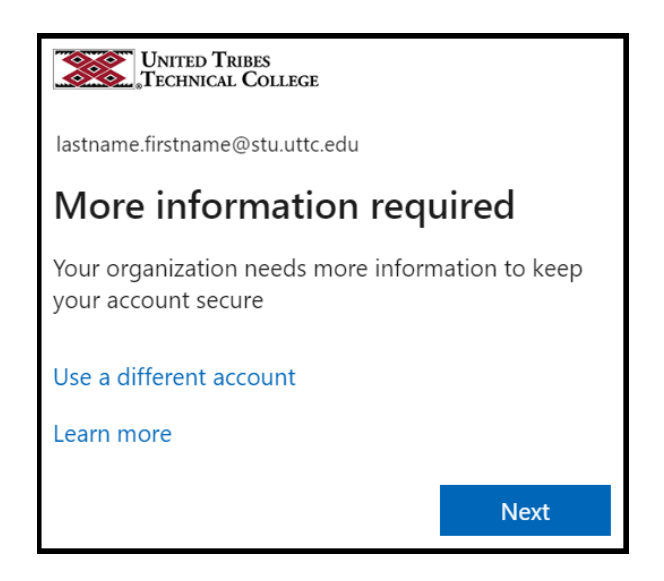

Next you will be asked to set up Microsoft Authenticator. This is the preferred and most secure method of securing your account.

Open the App store on your device and search for "Microsoft Authenticator" or scan/tap the QR codes below for your type of device.

Android

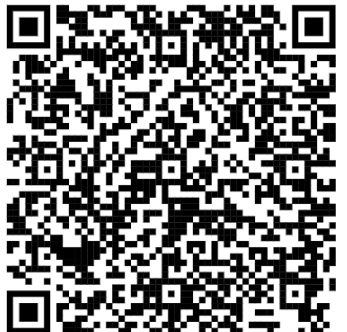

3315 University Drive, Skills Center Bismarck, North Dakota 58504 701.221.1600 | www.uttc.edu

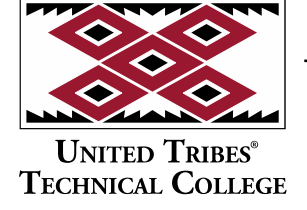

Apple

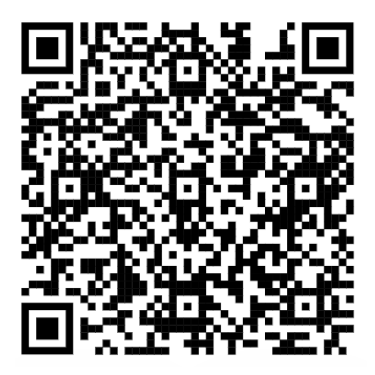

Once the Microsoft Authenticator app is installed on your device, open it and then return to the web browser and Select "Next".

| Microso                | oft Authenticator                                                             |            |
|------------------------|-------------------------------------------------------------------------------|------------|
| 6                      | Start by getting the app                                                      |            |
|                        | On your phone, install the Microsoft Authenticator app. Download now          |            |
|                        | After you install the Microsoft Authenticator app on your device, choose "Nex | t".        |
|                        | I want to use a different authenticator app                                   |            |
|                        |                                                                               | ▶ Next     |
| <u>l want to set u</u> | o a different method                                                          | Skip setup |

Press "Next" again

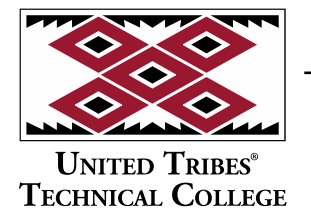

3315 University Drive, Skills Center Bismarck, North Dakota 58504 701.221.1600 | www.uttc.edu

| Microso                 | oft Authenticator                                                                                       |            |
|-------------------------|----------------------------------------------------------------------------------------------------|------------|
|                         | Set up your account If prompted, allow notifications. Then add an account, and select "Work or sch Back | Next       |
| <u>l want to set up</u> | a different method                                                                                      | Skip setup |

Tap the "Scan a QR Code" button on the Microsoft Authenticator app on your phone.

3315 University Drive, Skills Center Bismarck, North Dakota 58504 701.221.1600 | www.uttc.edu

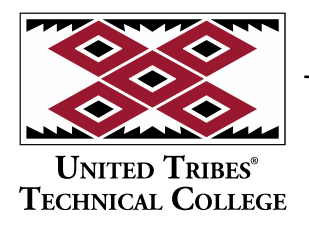

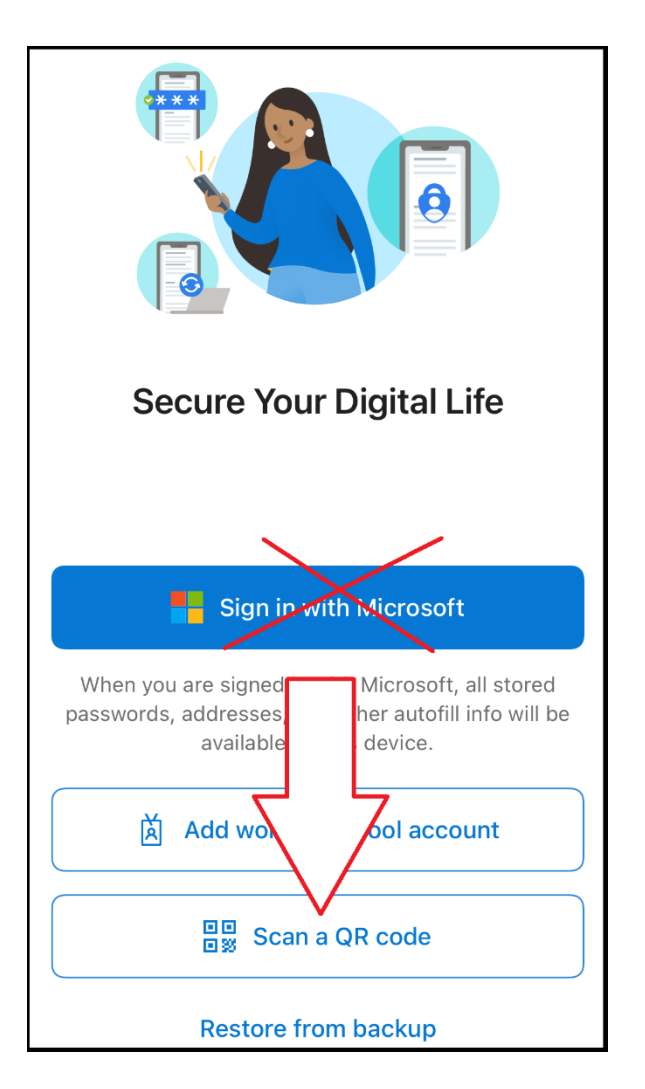

Scan the QR Code on the Web Page, Allow camera access if asked.

United Tribes® Technical College

3315 University Drive, Skills Center Bismarck, North Dakota 58504 701.221.1600 | www.uttc.edu

| Microsoft Authenticator                                                                                                |         |
|----------------------------------------------------------------------------------------------------|---------|
| Scan the QR code                                                                                                    |         |
| Use the Microsoft Authenticator app to scan the QR code. This will connect the Microsoft Authen app with your account. | ticator |
| After you scan the QR code, choose "Next".                                                                             |         |
| Can't scan image?                                                                                                    | Nevt    |
| DdLK                                                                                                    | vext    |
| I want to set up a different method Skip                                                                               | o setup |

After scanning the QR code you will be asked if you want allow Authenticator to send you notifications. Select "Allow". Click next on the web page. A notification will show on your phone requesting the two digit code that you see on your screen. Enter the 2 digit code and select yes. If after entering the code your phone asks you for a PIN, password, fingerprint, or Face ID, this is the one that you use to unlock your phone.

If you wish to receive a code by text, select "I want to set up a different method"

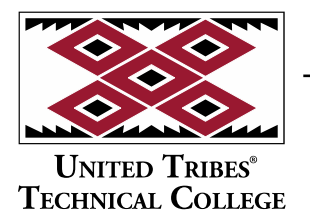

3315 University Drive, Skills Center Bismarck, North Dakota 58504 701.221.1600 | www.uttc.edu

| Micros               | soft Authenticator                                                             |            |
|----------------------|--------------------------------------------------------------------------------|------------|
| 6                    | Start by getting the app                                                       |            |
|                      | On your phone, install the Microsoft Authenticator app. Download now           |            |
| 2                    | After you install the Microsoft Authenticator app on your device, choose "Next | ,n<br>     |
|                      | I want to use a different authenticator app                                    |            |
|                      |                                                                                | Next       |
| <u>l want to set</u> | up a different method                                                          | Skip setup |

(NOTE: Microsoft will not send verification codes to text apps such as TextNow, TextFree, ETC.)

Select Phone, then select Confirm

| Choose a different method $\times$ |               |            |   |
|------------------------------------|---------------|------------|---|
| Which method<br>Phone              | would you lil | ke to use? | ~ |
|                                    | Cancel        | Confirm    |   |

Enter your phone number, select "Next"

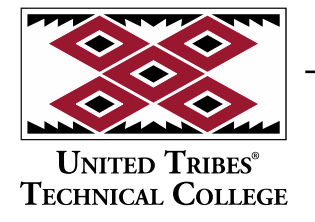

3315 University Drive, Skills Center Bismarck, North Dakota 58504 701.221.1600 | www.uttc.edu

| Phone                                                                                          |                                            |               |
|------------------------------------------------------------------------------------------------|--------------------------------------------|---------------|
| You can prove who you are by answering a call on your phone or receiving a code on your phone. |                                            |               |
| What phone number would you like to use?                                                       |                                            |               |
| United States (+1)                                                                             | Enter phone number                         |               |
| Receive a code                                                                                 |                                            |               |
| Call me                                                                                        |                                            |               |
| Message and data rates may apply. Choosing Next mea<br>and cookies statement.                  | ans that you agree to the Terms of service | e and Privacy |
|                                                                                                |                                            | Next          |
|                                                                                                |                                            |               |
| <u>I want to set up a different method</u>                                                     |                                            | Skip setup    |

Enter the code sent to your text, then select next.

| Phone                                                |                       |            |
|------------------------------------------------------|-----------------------|------------|
| We just sent a 6 digit code to +1 7012<br>Enter code | Enter the code below. |            |
| Resend code                                          |                       | Back Next  |
| <u>l want to set up a different method</u>           |                       | Skip setup |

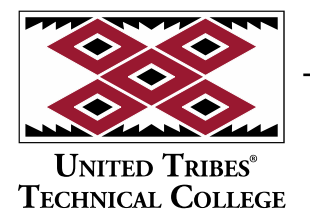

3315 University Drive, Skills Center Bismarck, North Dakota 58504 701.221.1600 | www.uttc.edu

You will now be signed into your Office.com portal. Your Email can be accessed by clicking on the Outlook icon.

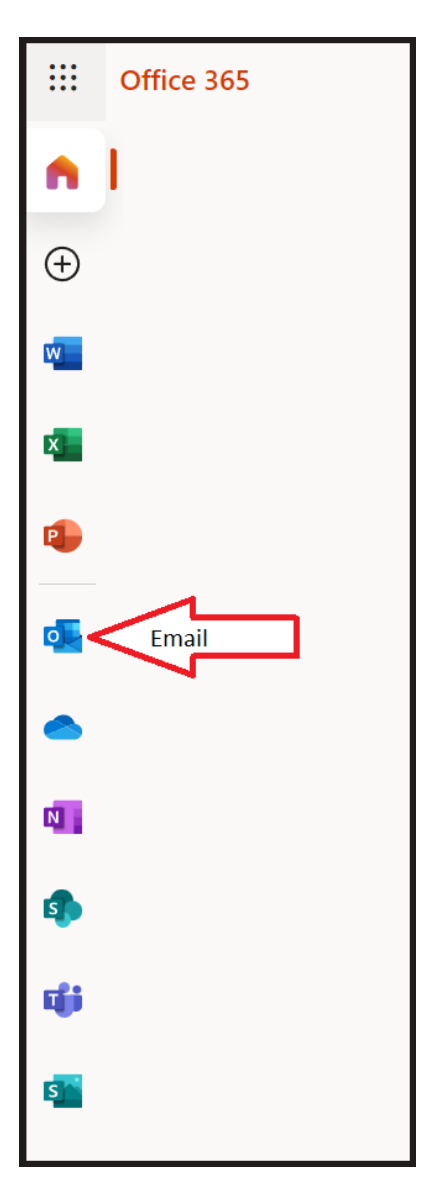